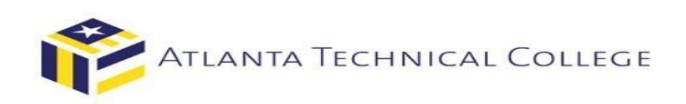

# How to View Your Authorized Financial Aid via BannerWeb

#### 1. Log in to BannerWeb

- Go to <u>www.atlatnatech.edu</u>
- Click "MY ATC" in the top menu bar

|                       | Му АТС        | News & Events    | QLess | Career Services | Center For Workford | e Innovation Employe | ers Campus Map    | Directory | Foundation          | Search he | re Q      |
|-----------------------|---------------|------------------|-------|-----------------|---------------------|----------------------|-------------------|-----------|---------------------|-----------|-----------|
| PATLA                 | nta Technica  | AL COLLEGE       | About | Programs 👻      | Admissions 👻        | Enrollment 👻         | Financial Aid 👻   | eCampus   | Help Cente          | er 👻      | APPLY NOW |
| •                     | Click "I      | BannerWe         | eb"   |                 |                     |                      |                   |           |                     |           |           |
| Atlanta Technical Col | lege 🕨 My ATC | c                |       |                 |                     |                      |                   |           |                     |           |           |
| My ATC                |               |                  |       |                 |                     |                      |                   |           |                     |           |           |
| -                     |               |                  |       |                 |                     |                      |                   |           |                     |           |           |
|                       | ВІАСК         | BOARD            | B     |                 | STUDENT E           | )<br>Mail            | ACADEMIC CALENDAR | STI       | UDENT HANDBOOK      | ¢         |           |
|                       | <b>6</b>      | <b>A</b><br>RARY | В     | DOKSTORE        | CATALO              | G                    | COURSE SCHEDULE   |           | \$<br>FINANCIAL AID |           |           |
|                       |               |                  |       |                 |                     |                      |                   | _         |                     |           |           |

## 2. Sign in to your account

Username: Use the first part of your ATC student email address before the "@". Ex: jdoe15 Password: Use your student email password.

| ATLANTA TECH            | INICAL COLLEGE                           |                                       |                             |                   |  |
|-------------------------|------------------------------------------|---------------------------------------|-----------------------------|-------------------|--|
| <b>V</b>                |                                          |                                       |                             |                   |  |
|                         |                                          |                                       |                             |                   |  |
|                         |                                          |                                       |                             |                   |  |
| 20.00                   | a                                        |                                       |                             |                   |  |
| Sign in to your accourt | nt                                       |                                       |                             |                   |  |
| User Name               | Password                                 | Sign In                               |                             |                   |  |
|                         |                                          |                                       |                             |                   |  |
| Banner/Meb is not compa | tible with Microsoft Edge. If you are us | ing Edge please close this browser an | d open Internet Explorer    | Eirefox or Chrome |  |
| Damerweb is not compa   | able with microsoft Edge. If you are us  | ng Edge please close this browser and | d open internet Explorer, i | Trefox or chrome. |  |
| STUDENTS:               |                                          |                                       |                             |                   |  |
| Your username is every  | thing before the @student.atlantated     | ch.edu in your email address.         |                             |                   |  |
| If you need assistance  | with issues relating to your account     | Access the Student Help Desk          |                             |                   |  |
| FACULTY/STAFF:          |                                          | and the second second second second   |                             |                   |  |
| Your username is the fi | rst part of your ATC email address p     | receding @atlantatech.edu             |                             |                   |  |
| Your password is the sa | ame password you use to log into yo      | our office computer and ATC email a   | account.                    |                   |  |
| ALUMNI BANNER WEB       | LOGIN ONLY: Click Here                   |                                       |                             |                   |  |
|                         |                                          |                                       |                             |                   |  |

#### 3. Select "Student and Financial Aid

| ellucian & UNIVERSITY                       |                                                             |                                |
|---------------------------------------------|-------------------------------------------------------------|--------------------------------|
| Welcome                                     |                                                             | , to Atlanta Technical College |
|                                             |                                                             |                                |
| Personal Information<br>View or update your | Student and Financial Aid<br>Apply for Admission, Register, |                                |

| address(es), phone<br>number(s), e-mail address<br>(es), emergency contact<br>information, & marital<br>status; View name change<br>& social security number<br>change information;<br>Change your PIN;<br>Customize your directory<br>profile. | view your academic records<br>and Financial Aid |  |  |
|----------------------------------------------------------------------------------------------------|-------------------------------------------------|--|--|
|                                                                                                    |                                                 |  |  |

RELEASE: 8.8.3

## 4. Select "Student Records"

| Welcome                                        | , to Atlanta T                                                                                                    | echnical Colleg                                                                                                    | e                                                                                                    |                                                                                                    |
|------------------------------------------------|----------------------------------------------------------------------------------------------------|----------------------------------------------------------------------------------------------------|----------------------------------------------------------------------------------------------------|----------------------------------------------------------------------------------------------------|
|                                                |                                                                                                    |                                                                                                    |                                                                                                    |                                                                                                    |
| Home >> Student Records                        |                                                                                                    |                                                                                                    |                                                                                                    |                                                                                                    |
| Personal Information Student and Financial Aid |                                                                                                    |                                                                                                    |                                                                                                    |                                                                                                    |
|                                                | Financial Aid Authorization<br>Authorize Atlanta Technical<br>College to pay your 35 dollar<br>Instructional Technology Fee<br>and other mandatory fees. | Registration<br>Check your registration status;<br>Add or drop classes; Select<br>variable credits, grading modes,<br>or levels; Display your class<br>schedule. | Student Records<br>play your<br>grades and transcripts; Review<br>charges and payments; Display<br>enrollment verification from<br>National Student Clearinghouse | Financial Aid<br>Apply for Financial Aid<br>Review the status of your<br>financial aid application<br>Check status of document<br>requirements<br>Review Loans |
|                                                | <ul> <li>View Holds</li> </ul>                                                                                                    | Midterm Grades                                                                                                    | Final Grade                                                                                                    | s                                                                                                    |
|                                                | Grade Detail     Account Summary by Term                                                                                                    | View Unofficial Trans     Account Summary                                                                                                    | cript  View Status Select Tax                                                                                                    | of Transcript Requests<br>Year                                                                                                    |
|                                                | Tax Notification                                                                                                    | <ul> <li>View Student Informa</li> </ul>                                                                                                    | ation Student 105                                                                                                    | 78T                                                                                                    |
|                                                | Direct Deposit Request                                                                                                    | Order Official Transcr                                                                                                    | ript                                                                                                    |                                                                                                    |
|                                                | Admissions<br>File an application for<br>admissions, Review existing<br>applications, their status, and the<br>status of supporting<br>requirements.     |                                                                                                    |                                                                                                    |                                                                                                    |

5. Select "Account Summary by Term"

elluciane university

| Welcome                                                                        | , to Atlanta T                                                                                                    | echnical Colleg                                                                                                    | e                                                                                                    |                                                                                                    |
|--------------------------------------------------------------------------------|----------------------------------------------------------------------------------------------------|----------------------------------------------------------------------------------------------------|----------------------------------------------------------------------------------------------------|----------------------------------------------------------------------------------------------------|
| Home >> Student Records     Personal Information     Student and Financial Ald |                                                                                                    |                                                                                                    |                                                                                                    |                                                                                                    |
|                                                                                | Financial Aid Authorization<br>Authorize Atlanta Technical<br>College to pay your 35 dollar<br>Instructional Technology Fee<br>and other mandatory fees. | Registration<br>Check your registration status;<br>Add or drop classes; Select<br>variable credits, grading modes,<br>or levels; Display your class<br>schedule. | Student Records<br>View your holds; Display your<br>grades and transcripts; Review<br>charges and payments; Display<br>enrollment verification from<br>National Student Clearinghouse | Financial Aid<br>Apply for Financial Aid<br>Review the status of your<br>financial aid application<br>Check status of document<br>requirements<br>Review Loans |
|                                                                                | View Holds     Grade Detail     Account Summary by Term     Tax Notification     Direct Deposit Request                                                  | Midterm Grades     View Unofficial Trans     Account Summary     View Student Informa     Order Official Transcr                                                 | Final Grade<br>cript Final Grade<br>View Status<br>Select Tax '<br>tion Student 105                                                                                                   | s<br>sof Transcript Requests<br>Year<br>1987                                                                                                    |
|                                                                                | Admissions<br>File an application for<br>admissions; Review existing<br>applications, their status, and the<br>status of supporting<br>requirements.     | -                                                                                                    |                                                                                                    |                                                                                                    |

## 6. All terms of enrollment will be displayed.

\*Select the term you want to view (Ex: Spring Semester 2019)

| n® UNIVERSIT    |                                                 |                   |                |                 |                                 |       |
|-----------------|-------------------------------------------------|-------------------|----------------|-----------------|---------------------------------|-------|
|                 |                                                 |                   |                |                 |                                 |       |
| Personal Info   | mation Student and Financial Aid                |                   |                |                 |                                 |       |
| count o         | Summery by Term                                 |                   |                |                 |                                 |       |
| count           | summary by Term                                 |                   |                |                 |                                 |       |
| Home > St       | udent & Financial Aid > Student Records >       | Account           | Summary b      | y Term          |                                 |       |
|                 |                                                 |                   |                |                 |                                 |       |
| This is yo      | ur account summary by term. Anticipated third p | arty contrac      | t payments, fi | nancial aid, ar | d memos are NOT included in the | e sur |
|                 |                                                 |                   |                |                 |                                 |       |
| Summary         |                                                 |                   |                |                 |                                 |       |
|                 |                                                 |                   |                |                 |                                 |       |
| Account Bala    | ance:                                           |                   |                | \$871.00        |                                 |       |
| Spring Semest   | er 2019                                         | chana             | D              | 0-1             |                                 |       |
|                 |                                                 | charge<br>\$30.00 | Payment        | salance         |                                 |       |
| CAMP            |                                                 | \$30.00           |                | \$25.00         |                                 |       |
| EACS            |                                                 | \$50.00           |                | \$50.00         |                                 |       |
| ΙΝΔΟ            | ACCIDENT INS RECEIVABLE                         | \$6.00            |                | \$6.00          |                                 |       |
| INST            |                                                 | \$50.00           |                | \$50.00         |                                 |       |
| MISR            | REGISTRATION FEE                                | \$63.00           |                | \$63.00         |                                 |       |
| SAPF            | STUDENT ASSISTANCE PROGRAM FEE                  | \$8.00            |                | \$8.00          |                                 |       |
| тскк            | TECHNOLOGY FEE CHARGE                           | \$105.00          |                | \$105.00        |                                 |       |
| TUIT            | TUITION CHARGE                                  | \$534.00          |                | \$534.00        |                                 |       |
| Term Charge     | <b>15</b> :                                     | \$871.00          |                |                 |                                 |       |
| Term Credits    | and Payments:                                   |                   | \$0.00         |                 |                                 |       |
| Term Balanc     | e:                                              |                   |                | \$871.00        |                                 |       |
| Fall Semester 2 | 2018                                            |                   |                |                 |                                 |       |
| Detail Code     | Description                                     | Charge            | Payment        | Balance         |                                 |       |
| ACTI            | STUDENT ACTIVITY FEE                            | \$30.00           |                | \$0.00          |                                 |       |
| CAMP            | CAMPUS SAFETY FEE                               | \$25.00           |                | \$0.00          |                                 |       |
| FACS            | FACILITIES FEE                                  | \$50.00           |                | \$0.00          |                                 |       |
| INAC            | ACCIDENT INS RECEIVABLE                         | \$6.00            |                | \$0.00          |                                 |       |
| INST            | INSTRUCTIONAL FEE                               | \$55.00           |                | \$0.00          |                                 |       |
| LOUR            | STUDENT LOAN REFUND                             | \$3,135.00        |                | \$0.00          |                                 |       |
| MICO            | RECICIDATION FEE                                | 663 AA            |                | e0 00           |                                 |       |

\*You can now see the Account Balance, Charges and Authorized Financial Aid for the selected term.

| CIAITS UNIVERSI                      |                                                                                                    |                                                      |                |                                |
|--------------------------------------|----------------------------------------------------------------------------------------------------|------------------------------------------------------|----------------|--------------------------------|
|                                      |                                                                                                    |                                                      |                |                                |
|                                      |                                                                                                    |                                                      |                |                                |
| Personal Inf                         | ormation Student and Financial Aid                                                                                                    |                                                      |                |                                |
| ccount                               | Detail for Term                                                                                                    |                                                      |                |                                |
| Homo                                 | tudent & Financial Aid > Student Account                                                                                                    | Accourt                                              | at Dotail for  | Torm                           |
| y   Home > 3                         | tudent & Financial Aid > Student Account                                                                                                    | > Accour                                             | IL Detail 101  | Telli                          |
|                                      |                                                                                                    |                                                      |                |                                |
| Review det                           | ail transactions on your account, including curre                                                                                                    | nt and futur                                         | e balance tota | als for the self               |
| 201014 Carla                         | Company 2010 Term Datail                                                                                                    |                                                      |                |                                |
| 201914 Sprin                         | g Semester 2019 Term Detail                                                                                                    |                                                      |                |                                |
| Detail Code                          | Description                                                                                                    | Charge                                               | Payment        | Balance                        |
| ACTI                                 | STUDENT ACTIVITY FEE                                                                                                    | \$30.00                                              |                |                                |
| CAMP                                 | CAMPUS SAFETY FEE                                                                                                    | \$25.00                                              |                |                                |
| FACS                                 | FACILITIES FEE                                                                                                    | \$50.00                                              |                |                                |
| INAC                                 | ACCIDENT INS RECEIVABLE                                                                                                    | \$6.00                                               |                |                                |
| 11010                                |                                                                                                    |                                                      |                |                                |
| INST                                 | INSTRUCTIONAL FEE                                                                                                    | \$50.00                                              |                |                                |
| INST<br>MISR                         | INSTRUCTIONAL FEE<br>REGISTRATION FEE                                                                                                    | \$50.00<br>\$63.00                                   |                |                                |
| INST<br>MISR<br>SAPF                 | INSTRUCTIONAL FEE<br>REGISTRATION FEE<br>STUDENT ASSISTANCE PROGRAM FEE                                                                                                    | \$50.00<br>\$63.00<br>\$8.00                         |                |                                |
| INST<br>MISR<br>SAPF<br>TCKK         | INSTRUCTIONAL FEE<br>REGISTRATION FEE<br>STUDENT ASSISTANCE PROGRAM FEE<br>TECHNOLOGY FEE CHARGE                                                                                           | \$50.00<br>\$63.00<br>\$8.00<br>\$105.00             |                |                                |
| INST<br>MISR<br>SAPF<br>TCKK<br>TUIT | INSTRUCTIONAL FEE<br>REGISTRATION FEE<br>STUDENT ASSISTANCE PROGRAM FEE<br>TECHNOLOGY FEE CHARGE<br>TUITION CHARGE                                                                         | \$50.00<br>\$63.00<br>\$8.00<br>\$105.00<br>\$534.00 |                |                                |
| INST<br>MISR<br>SAPF<br>TCKK<br>TUIT | INSTRUCTIONAL FEE<br>REGISTRATION FEE<br>STUDENT ASSISTANCE PROGRAM FEE<br>TECHNOLOGY FEE CHARGE<br>TUITION CHARGE<br>Net Term Balance                                                     | \$50.00<br>\$63.00<br>\$8.00<br>\$105.00<br>\$534.00 |                | \$871.00                       |
| INST<br>MISR<br>SAPF<br>TCKK<br>TUIT | INSTRUCTIONAL FEE<br>REGISTRATION FEE<br>STUDENT ASSISTANCE PROGRAM FEE<br>TECHNOLOGY FEE CHARGE<br>TUITION CHARGE<br>Net Term Balance<br>Net Balance for Other Terms:                     | \$50.00<br>\$63.00<br>\$8.00<br>\$105.00<br>\$534.00 |                | \$871.00<br>\$0.00             |
| INST<br>MISR<br>SAPF<br>TCKK<br>TUIT | INSTRUCTIONAL FEE<br>REGISTRATION FEE<br>STUDENT ASSISTANCE PROGRAM FEE<br>TECHNOLOGY FEE CHARGE<br>TUITION CHARGE<br>Net Term Balance<br>Net Balance for Other Terms:<br>Account Balance: | \$50.00<br>\$63.00<br>\$8.00<br>\$105.00<br>\$534.00 |                | \$871.00<br>\$0.00<br>\$871.00 |

#### Net Term Balance indicates your charges for the semester selected.

| Detail Code | Description                                      | Expected Payment | Balance |  |  |
|-------------|--------------------------------------------------|------------------|---------|--|--|
| LONS        | STUDENT LOANS SUBSIDIZED                         | \$1,155.00       |         |  |  |
| LONU        | STUDENT LOANS UNSUBSIDIZED                       | \$1,980.00       |         |  |  |
| PELL        | PELL GRANT AWARD                                 | \$1,524.00       |         |  |  |
|             | Authorized Financial Aid Balance:                |                  |         |  |  |
|             | Account Balance net of Authorized Financial Aid: |                  |         |  |  |
|             | Current Due net of Authorized                    | Financial Aid:   | \$0.00  |  |  |

## Authorized Financial Aid as of Jan 07, 2019

•

- Authorized Financial Aid Balance indicates the amount of Financial Aid being paid out.
- A negative Account Balance net of Authorized Financial Aid Balance amount indicates anticipated refund credits from financial aid resources. (ex: -\$3,788.00)